## Canon かんたんスタートガイド このガイドでは、プリンタを使 BJM70 かんたんスタートガイド えるょうにするための準備作業 を説明します。

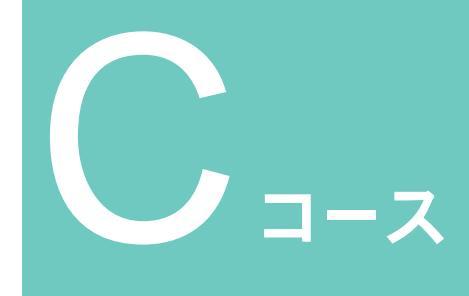

USB端子を備えているMacintosh(iMac、 G3)に「USBインタフェースケーブル」 を使ってプリンタを接続する場合の準備作 業を説明します。

USBインタフェースケーブル

- ・ Windows 98またはWindows 95の入ったコンピュータに「パラレルインタフェースケーブル」を使って プリンタを接続する場合には、「かんたんスタートガイド Aコース」をご覧ください。
- ・ Windows 98の入ったコンピュータに「USBインタフェースケーブル」を使って プリンタを接続する場合には、「かんたんスタートガイド Bコース」をご覧ください。

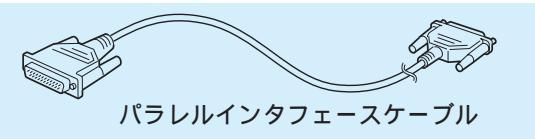

- ・ デジタルカメラ (IrTran-Pに準拠したもの)の画像や、携帯情報端末 (ASK方式に準拠したもの)の情報を、赤外線通信機能を使って印刷する方法については、「操作ガイド」をご覧く ださい。また、Windows CEで印刷する場合は、「プリンタドライバガイド」をご覧ください。
- ・ ここでは、Macintosh1台でプリンタを使う方法を説明しています。ネットワーク接続でプリンタを使う場合には、プリンタドライバガイドをご覧ください。

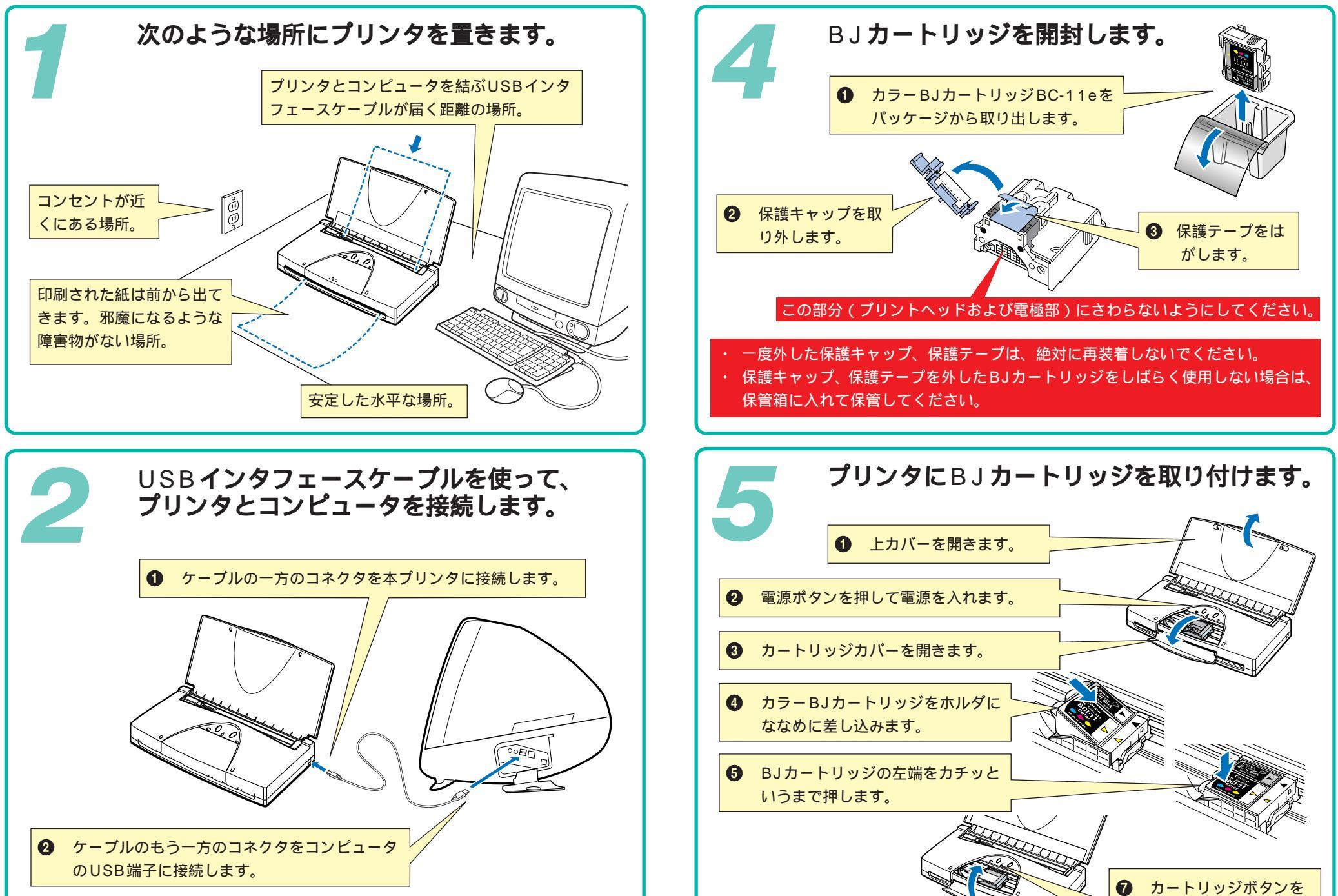

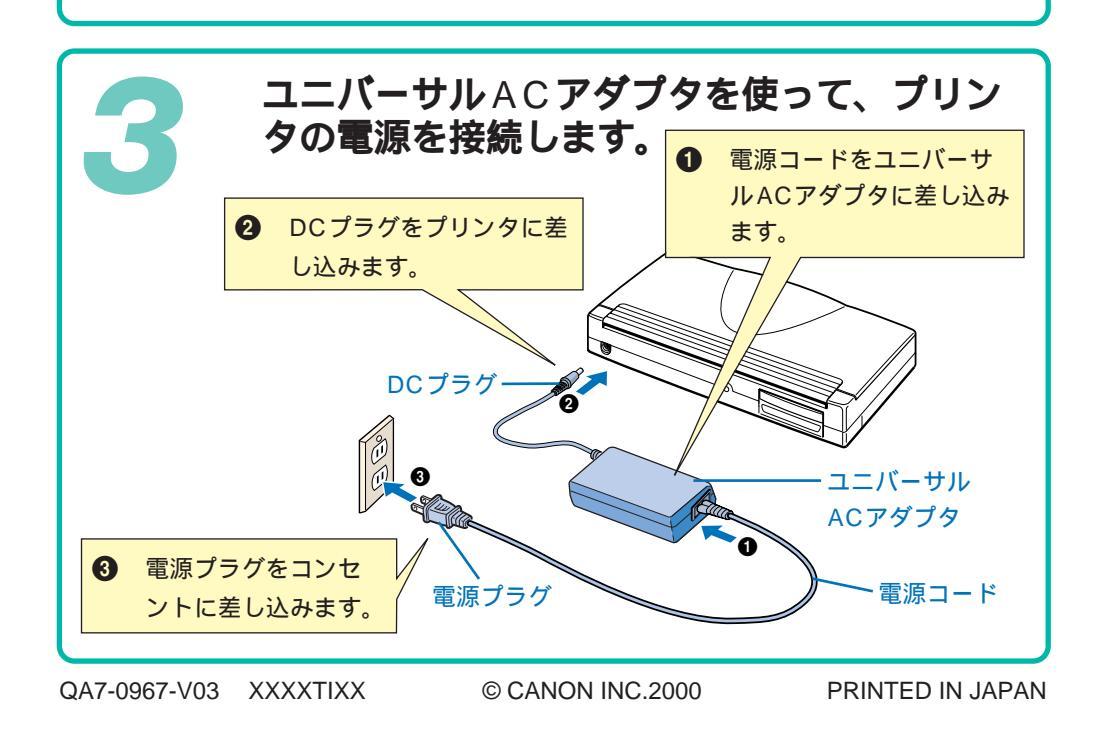

押します。ホルダが右 ① カートリッジカバー に移動します。 を閉じます。

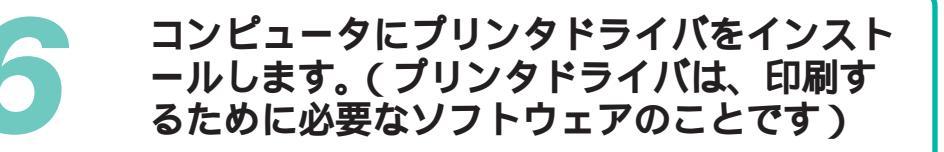

コンピュータの電源を入れます。

2 プリンタドライバCD-ROMを、コンピュ ータのCD-ROMドライブにセットしま す。

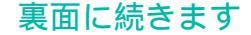

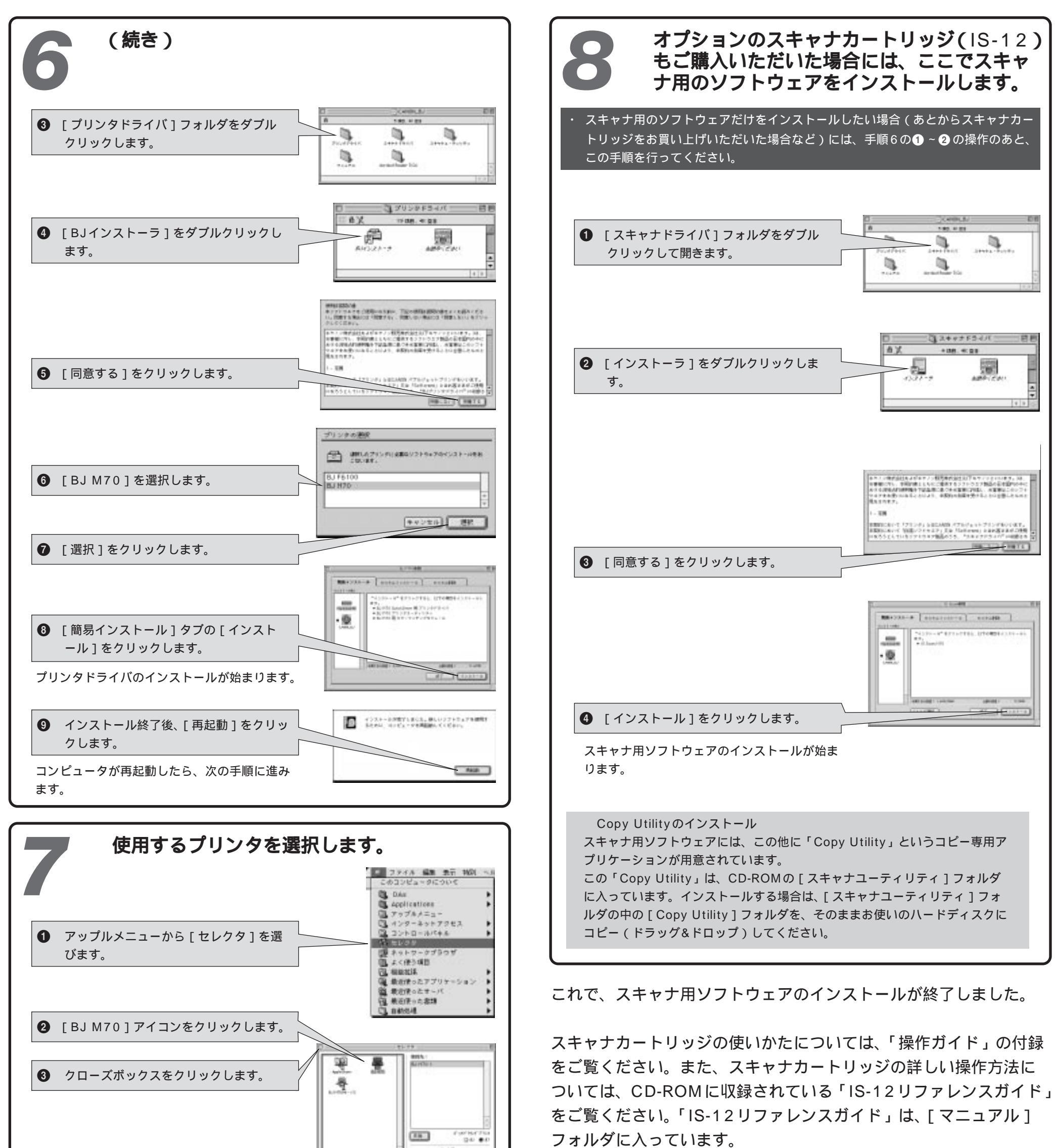

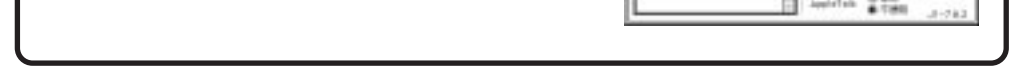

これで、プリンタ用のソフトウェアのインストールが終了しました。 印刷の操作については「プリンタドライバガイド」をご覧ください。

オプションのスキャナカートリッジ(IS-12)もご購入いただいた 場合には、このまま手順8に進んでください。

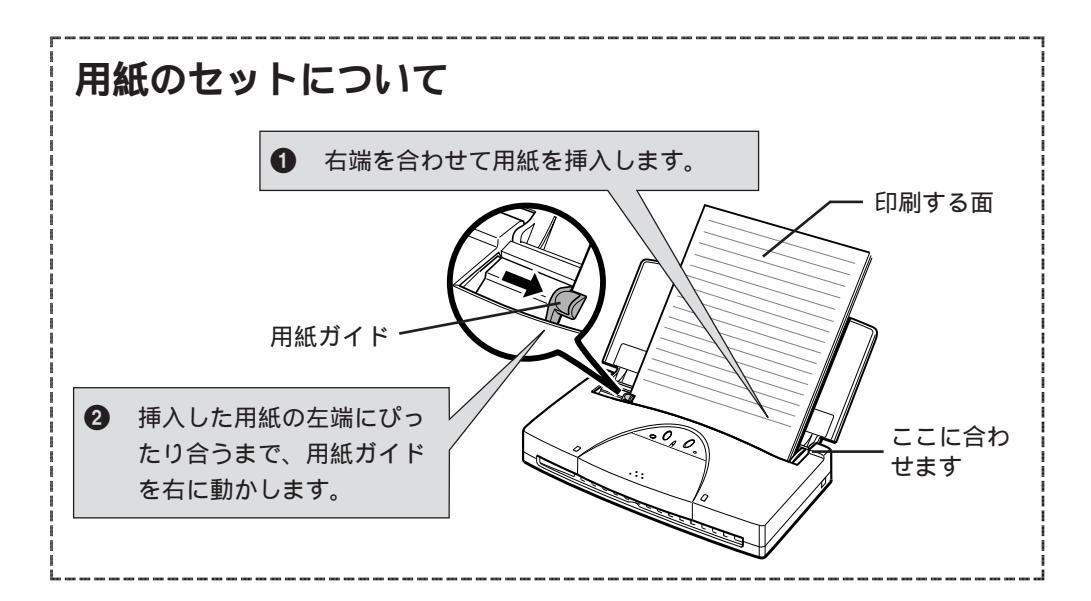